How to map a network drive

Open Windows Explorer and select "Computer"

## ▼ 4 Se $\mathbf{C}$ 🗢 🌉 🕨 Computer 🕨 Organize 🔻 Properties System properties Uninstall or change a program Map network drive **Open Control Panel** Hard Disk Drives (3) 🔺 🚖 Favorites 📃 Desktop Local Disk (C:) FreeAgent Drive (D:) 🗼 Downloads 59.7 GB free of 119 GB 292 GB free of 931 GB 📃 Recent Places My iBook (E:) 🔺 🥽 Libraries 465 GB free of 465 GB Documents Network Location (4) 🖻 🌙 Music tools (\\co\_files) (S:) wxp73926\$ (\\co\_files) (U:) Pictures 🛛 🛃 Videos 24.0 GB free of 908 GB 24.0 GB free of 908 GB UCAAS\_CDRDATA\_DJJ securityagreement (\\co\_files) (Z:) 4 🜉 Computer (\\covrsices-nas04) (Y:) 🛛 🏭 Local Disk (C:) 24.0 GB free of 908 GB FreeAgent Drive (D:) My iBook (E:)

## Select: Map Network drive

| 🚱 🔍 💌 🕨 Computer 🕨                                                                                                    |                                                                                            |                                                              |
|----------------------------------------------------------------------------------------------------|--------------------------------------------------------------------------------------------|--------------------------------------------------------------|
| Organize 🔻 System properties                                                                                              | Uninstall or change a program Map network drive                                            | Open Control Panel                                           |
| <ul> <li>✓ ★ Favorites</li> <li>■ Desktop</li> <li>Downloads</li> <li>™ Recent Places</li> <li>▷ (⇒ Libraries)</li> </ul> | Hard Disk Drives (2)<br>Local Disk (C:)<br>244 GB free of 298 GB<br>Devices with Removable | FreeAgent Drive (E:)<br>661 GB free of 931 GB<br>Storage (1) |
| ⊿ jЩ Computer                                                                                                    |                                                                                            |                                                              |

At the "Map Network Drive" window

Select the desire drive letter

Under "Folder" type the network path for the drive e.x <u>\\co\_files\tools\<Your\_Folder\_Name</u>>

Make sure Reconnect at logon is checked.

| 0                                                                                                    | 😪 Map Net         | work Drive                                                                                                    |
|----------------------------------------------------------------------------------------------------|-------------------|----------------------------------------------------------------------------------------------------|
| What network folder would you like to map?<br>Specify the drive letter for the connection and the folder that you want to connect to: |                   |                                                                                                    |
|                                                                                                    | Drive:<br>Folder: | X:  V(co_files\tools\ <your folder="" name=""> Browse Example: \\server\share Reconnect at logon Connect using different credentials</your> |
|                                                                                                    |                   | Connect to a Web site that you can use to store your documents and pictures.                                                                |
|                                                                                                    |                   | Finish Cancel                                                                                                    |

Click Finish.

Your network drive is ready to use.